**文章编号:** 1006-4354 (2013) 05-0042-01

## CAWS600 采集器时间设置方法简介

贺继荣1,万慧2,张 胆3

(1. 佳县气象局,陕西佳县 719200; 2. 榆林市气象局,陕西榆林 719000;3. 神木县气象局,陕西神木 719300)

**中图分类号:** P415.12 **文献标识码:** B

当 CAWS600 系列采集器主板时钟电池没电时,采集器时间将会恢复到出厂日期,造成设备故障。不论是否及时更换备用电池,都需要对采 集器重新设置时间,才能使自动站恢复正常运行。简要介绍几个设置方法。

1 时间设置使用的命令

(1) T 命令 T 命令是读取采集器时间,同时也可以修改采集器时间。

例: T 命令读取的时间为 19: 10: 00,则 T =19: 15: 00 可将采集器时间校准为 19: 15: 00。

(2) D命令 D命令是读取采集器日期,同时也可以修改采集器日期。时间格式是月/日/年。

例:D命令读的日期为 03/09/1988,则 D= 03/09/2012 可将采集器日期校准为 2012 年 3 月 9 日。

2 设置方法

2.1 利用超级终端

以 Windows XP 操作系统下超级终端的使 用为例。首先,建立超级终端,单击"开始"→ "程序"→"附件"→"通讯"→"超级终端", 弹出新建连接界面,在名称中输入新建连接的名称,如 test (或其他),并选择连接的图标,点 击"确定"按钮。将"连接时使用(N)"的内 容改为与自动站通信的串口,单击"确定"按 钮,弹出完成串行通信的必要参数设置,波特率 选9600 bit/s,数据位选8,奇偶校验选无,停 止位选 1,流量控制选 Xon/Xoff 或者无,<sup>□1</sup>单击 "确定"。其次,设定 test 超级终端的属性,打 开 test 超级终端,在"文件"菜单中选择"属 性"→"设置"→"ASCII 码设置",选中"本 地回显键入的字符",这样才能在屏幕上看到数 据显示,单击"确定"退出。最后在超级终端的 界面利用 D、T 命令查看或设置采集器的日期和 时间。

2.2 利用 DT 软件

退出测报业务软件(切记),安装并打开 DT软件。选择合适的串口号,单击采集器连接 按钮,连通采集器。在软件界面下方的 Send 窗 口利用 D、T 命令查看或修改采集器的日期和 时间。

2.3 利用串口调试助手

打开串口调试助手软件,设置串行通信参数,参数(除流量控制选项外的4项)选择与 2.1相同。在软件界面下方的发送窗口利用D、 T命令查看或修改采集器的日期和时间。

## 3 结语

对采集器进行对时操作,不但可减少正点数 据丢失的可能性和对采集器状态进行检测,而且 当出现计算机串口故障、测报业务软件故障、通 讯故障时,均可采用类似方法对设备检测。注意 设置过程中若中途断电,需要重新设置时间。

## 参考文献:

[1] 李黄.自动气象站实用手册 [M].北京:气象 出版社,2009:412-416.

**收稿日期**: 2013-04-08

作者简介:贺继荣(1983—),男,汉族,陕西佳县人,本科,助工,从事地面测报、天气预报。